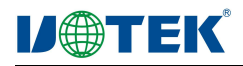

# UT-9031A 无线 AP 接收器产品 说明书

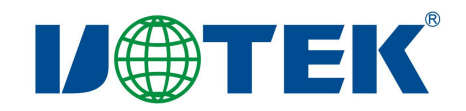

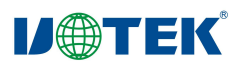

#### 一、简介

UT-9031A 无线 AP 接收器为室内环境工业级无线设备,能够实现网关模式、万能中继模式、无线 ISP、 无线 AP,为用户设备实现简单的有线转无线网络互联。

#### 二、产品特性

- ◎ 符合 IEEE 802.11b, IEEE 802.11g, IEEE 802.11n 标准
- ◎ 支持 PPPOE/TCP/UDP/DDDNS /DHCP/DNS/HTTP 协议
- ◎ 支持网关模式、万能中继模式、无线 ISP、无线 AP 功能
- ◎ 支持多种安全认证机制(WEP/WPA-PSK/WPA2-PSK)
- ◎ 支持 SSID 广播控制和基于 MAC 地址的访问控制

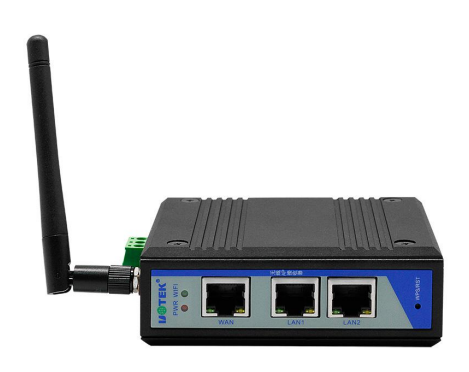

◎ 内建 DHCP 服务器,同时可进行静态地址分配,可以有针对地开放指定计算机的上网权限

#### 三、硬件概述

2.01.面板通信接口采用小巧的 RJ45 网口作为通信接口.工作状态指示灯有电源指示灯 power、Wifi 指示灯、 各网口状态指示灯。面板上还有一个恢复出厂设置按键。详见图 2.01

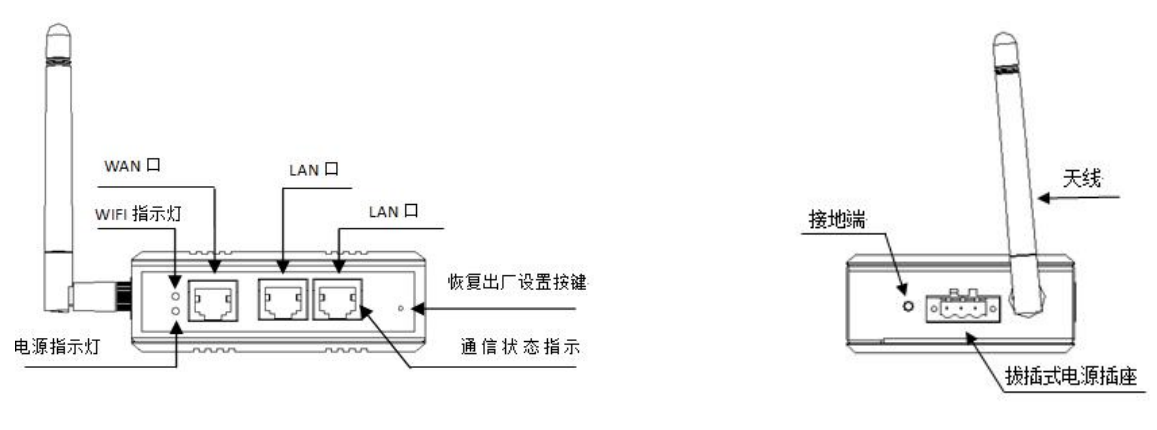

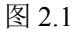

图 2.2

2.02

| 面板功能及指示一览         | 功能                      |
|-------------------|-------------------------|
| 电源指示灯 (红色)        | 通电正常                    |
|                   | 常灭,无线功能关闭               |
| WIFI 指示灯          | 常亮,无线 WIFI 功能正在开启,等待状态。 |
|                   | 闪烁,数据传输。                |
| RST               | 按键,长按 8S 恢复出厂设置         |
| WAN、LAN 网口指示灯(黄绿) | 两灯物理并接的,数据传输时同时闪烁。,     |

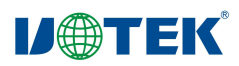

### 四、技术规格

表 3-1 产品技术规格

| 网络标准        | IEEE 802.11b, IEEE 802.11g, IEEE 802.11n |                   |                  |  |  |
|-------------|------------------------------------------|-------------------|------------------|--|--|
|             | 3个10/100 Mbps 自适应有线网络接口.                 |                   |                  |  |  |
| 设备接口        | 1 个复位按钮,恢复出厂默认设置使用                       |                   |                  |  |  |
|             | 1个3p的拔插式插座                               |                   |                  |  |  |
| 天线          | 1根 2.4G 增益: 3dBi TLB 全向                  | 高增益外置胶棒天线         |                  |  |  |
| 电源          | DC12~48V /1A(具体看标贴)                      |                   |                  |  |  |
| 射频参数        |                                          |                   |                  |  |  |
|             | 802.11b/g/n:                             |                   |                  |  |  |
| 射频特性        | 2.4~2.4835GHz                            |                   |                  |  |  |
|             | 韩国、日本、ETSI、FCC 通信信                       | 言道可选              |                  |  |  |
| 传输速率        | 150 Mbps                                 |                   |                  |  |  |
|             | 802.11n(2.4GHz)                          | 802.11g           | 802.11b          |  |  |
|             | -90dBm @ MCS0                            | - 90dBm @ 6Mbps   | - 95dBm @ 1Mbps  |  |  |
| 接收灵敏度       | -70dBm @ MCS7                            | - 73dBm @ 54Mbps  | - 93dBm @ 11Mbps |  |  |
|             | -90dBm @ MCS8                            |                   |                  |  |  |
|             | -68dBm @ MCS15                           |                   |                  |  |  |
|             |                                          | Radio1(WLAN1)     |                  |  |  |
|             | 802.11n(2.4GHz)(± 1.5dBm)                | 802.11g(± 1.5dBm) | 802.11b(±1.5dBm) |  |  |
|             | 20dBm@ MCS0~2/MCS8~10                    | 20dBm @ 6~24Mbps  | 20dBm @1~11Mbps  |  |  |
| 42 64 74 75 | 18dBm @ MCS3/MCS11                       | 18dBm @ 36Mbps    |                  |  |  |
| 反别·切平       | 18dBm @ MCS4/MCS12                       | 16dBm @ 48Mbps    |                  |  |  |
|             | 18dBm @ MCS5/MCS13                       | 16dBm @ 54Mbps    |                  |  |  |
|             | 16dBm @ MCS6/MCS14                       |                   |                  |  |  |
|             | 16dBm @ MCS7/MCS15                       |                   |                  |  |  |
|             | 工作温度: -20-70℃                            |                   |                  |  |  |
| TT+卒+二\沿:   | 工作湿度: 10%-95%RH(不凝约                      | 告)                |                  |  |  |
| 小児が/IE      | 存储温度: -40-70℃                            |                   |                  |  |  |
|             | 存储湿度: 5%-95%RH(不凝结)                      |                   |                  |  |  |
| 产品尺寸        | 100×80×35mm                              |                   |                  |  |  |

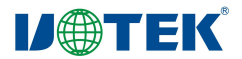

#### 五、快速开始向导

5.01、上电接通电源,红色电源灯亮起,设备通电正常。

5.02、通电,等待1分钟,系统初始化完成,WIFI 绿灯闪亮,使用无线网卡电脑或者手机搜索周边的无 线网络,找到网络号 utek\_ap。配置好电脑和手机的 IP 地址为 192.168.1.XXX (XXX 为 0-252) 就可以通 过无线网络连接。(说明:默认工作在 AP 模式下,DHCP 关闭)

5.03、配置网络参数。用网线把设备和计算机的网卡直接相连。配置和设备同一网段的 IP 地址 192.168.1.XXX (XXX 为 0-252),设备默认 IP 地址为 192.168.1.254,。配置如图 1:

| 민준은 김 수가 방 가 많 … 정 단 수           |                     |
|----------------------------------|---------------------|
| 恋需要从网络系统官埋贝处狱                    | 得适当的IP设置。           |
|                                  |                     |
| ○ 自动获得 IP 地址(0) ▲ 使用下面的 IP 地址(0) |                     |
| IP 地址(I):                        | 192 .168 . 1 . 11   |
| 子网摘码 (V):                        | 255 . 255 . 255 . 0 |
| 默认网关 (0):                        |                     |
| ● 白动兹復 max 服务器机                  | ht (B)              |
| ● 由小浜市 DAS 服务器地                  | 他址(E):              |
| 首选 DNS 服务器 (P):                  |                     |
| 备用 DNS 服务器(A):                   | ( c c c             |
|                                  |                     |

图 1

5.04 在 web 浏览器输入 192.168.1.254 回车,在弹出的登录窗口里,输入 admin。如图 2,登录后的配置界面如图 3(IE 9以上版本或谷歌浏览器)

| C C C C C C C C C C C C C C C C C C C                                               | ○ - ◎ C ×  ◎ 超级智能无线AP               | ×               |    |             | <b>n</b> * ¤ |
|-------------------------------------------------------------------------------------|-------------------------------------|-----------------|----|-------------|--------------|
| 文(#(F) 編編(E) 查看(V) 牧蔵夫(A) 工具(T) 報助(H)<br><b> ま</b> 2/477 を写有き<br><b> 150M 无线</b> AP |                                     |                 | 蔺  | 本中文 English | -            |
|                                                                                     | * 登录设备                              |                 |    |             |              |
|                                                                                     |                                     |                 | 登录 |             |              |
|                                                                                     |                                     |                 |    |             |              |
|                                                                                     | 软件版本 : utek_ap9531q01-AP-V5.3-Build | 120190404142414 |    | Ŧ           | 100%         |

图 2、登录界面

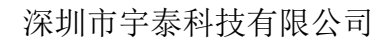

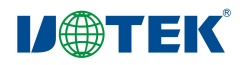

| 1作模式 AP模式   | [] 詳AP模式 | 流量监控 (2G WiFi | ) bps                            |                                        |            |
|-------------|----------|---------------|----------------------------------|----------------------------------------|------------|
| 首页          |          |               |                                  | — 无线AP下载速车                             | 一 无线AP上传速车 |
|             |          | 35k           |                                  |                                        |            |
|             |          | 30k ———       |                                  |                                        |            |
|             |          | 25k ———       |                                  |                                        |            |
|             | ((()     | 20k           |                                  |                                        |            |
|             |          | 15k           |                                  | //                                     |            |
|             |          | 10k ———       |                                  |                                        |            |
|             |          | 5k            |                                  |                                        |            |
| 网络功能        |          | 0k            |                                  |                                        |            |
|             |          | 20:05         | 5:30 20:05:35 20:0               | 5:40 20:05:45                          | 20:05:50   |
| ····        |          |               |                                  |                                        |            |
| 设备管理 留 设备信息 | 器 设备描述   |               |                                  | 器 WiFi信息                               |            |
| CPU使用率 40%  |          |               | 上接方式 从宫埋服势酷伏<br>内网P抽址 1921681254 | w 秋念 ガ<br>WiE2称 ut                     | ek an      |
|             |          |               | P3P30 102:100:1:204              | 10111111111111111111111111111111111111 | ck up      |

图 3、配置界面

5.05、工作模式配置。在主界面-设置向导。在设置向导选项有网关模式、万能中继、WISP 模式、AP 模式,四类工作模式,根据需要选择。见图 4。

|                                                     |                 |                    | 100 C              |               | _ 0 <u>×</u> |
|-----------------------------------------------------|-----------------|--------------------|--------------------|---------------|--------------|
| (C) @ http://192.168.1.254/cgi-bin/showhtml?page=se | tup_wizard.html | <u>ک</u> × 5 ۾ + 9 | 超级智能无线AP           | ×             | <b>↑</b> ★ ☆ |
| 文件(F) 编辑(E) 查看(V) 收藏夹(A) 工具(T) 帮助(H)                |                 |                    |                    |               |              |
| 超级智能 150M 无线AP                                      |                 |                    |                    |               | E→           |
|                                                     |                 |                    |                    |               |              |
|                                                     |                 |                    |                    |               |              |
|                                                     |                 |                    |                    | 当前工作模式        |              |
| 设置向导                                                | P               |                    | ,<br>**            |               |              |
| wei设置                                               |                 |                    |                    | AP模式          | E            |
|                                                     |                 |                    |                    |               |              |
| 网络功能                                                |                 |                    | 王此權式下,本设备将无线网络     | 的信号覆盖至其他客户端或设 |              |
|                                                     |                 | f                  | 昏,并使用以太网线连接至其他     | 」路由器后接入广域网。在此 |              |
|                                                     |                 |                    | 莫式下 , 本设备的NAT、DHCF | 9、防火墙和所有广域网相关 |              |
| 设备管理                                                |                 |                    | 的功能都会关闭,所有的无线接     | 8口和有线接口都桥接在一  |              |
|                                                     |                 |                    | ₫,不区分LAN和WAN。      |               | Ţ            |
|                                                     |                 |                    |                    |               | € 100% -     |

图 4 工作模式选择

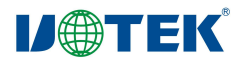

- ◎ 网关模式: 设备通过 WAN 口的以太网线连接至广域网后使用静态 IP、DHCP 或 PPPoE 等方式接入 互联网,并将本设备的无线网络信号覆盖至 LAN 客户端或设备,这些设备共享相同的本设备的广域 网 IP。在此模式下,NAT、DHCP 服务器等默认开启,并区分 LAN 和 WAN。若您是第一次使用, 或没有使用任何有线/无线路由器时,建议选择此模式。
- 万能中继:在此模式下,本设备通过无线信号连接至其他无线 AP 设备,并将本设备的无线网络信号 覆盖至其他客户端或设备,以延伸您使用环境内其他无线 AP 设备的信号,提供给无线用户更好的信 号品质。在此模式下,本设备的 NAT、DHCP、防火墙和所有广域网相关的功能都会关闭,所有的无 线接口和有线接口都桥接在一起,不区分 LAN 和 WAN。
- ◎ WISP 模式:在此模式下,本设备通过无线信号连接 ISP 的无线 AP 设备后使用静态 IP、DHCP 或 PPPoE 等方式接入互联网,并将本设备的无线网络信号覆盖至 LAN 客户端或设备,这些设备共享相 同的本设备的广域网 IP。在此模式下,NAT、DHCP 服务器等默认开启,并区分 LAN 和 WAN。
- ◎ AP模式:在此模式下,本设备将无线网络信号覆盖至其他客户端或设备,并使用以太网线连接至 其他路由器后接入广域网。在此模式下,本设备的NAT、DHCP、防火墙和所有广域网相关的功能都 会关闭,所有的无线接口和有线接口都桥接在一起,不区分LAN和WAN。
  - 5.06、无线网络基本信息配置。主页面-WIFI 设置。在这一选项有 WIFI 名称、信道带宽、信道、加密 方式、WIFI 密码配置。
  - 5.07、局域网设置。主页面-网络功能。在这一选项有内网设置、静态 DHCP、VLAN 设置、云平台服务器设置等,根据自己需求选取。
- 5.08、设备状态查询。主页面,在此项下分别有系统状态,无线状态、局域网状态。
  - ◎系统状态:在此,您可以了解到此设备软件版本,以及开机工作时长。
  - ◎无线状态:您可以通过此状态了解设备当前无线网络工作状态,查看无线网络是否开启,WIFI名称,信道和加密方式,以及当前连接到此设备的用户情况。
  - ◎局域网状态:可以通过此项了解到此设备局域网 IP、子网掩码、MAC 地址、DHCP 等状态。
  - 5.09、进入 WEB 配置界面,点击设备管理。在这可配置如下:
    - ◎ 配置管理:您可以从此处导出系统配置、导入备份的配置文件来恢复系统设置、恢复出厂默认值 或者重启设备。
    - ◎ 设备重启:您可以在此设给设备重启,也可定时重启。
    - ◎ 密码修改:您可以在此设置系统管理者密码 默认管理者密码为 admin
    - ◎ 固件升级:通过软件升级,可以提升设备的性能,以及获取更稳定更完善的功能。
    - ◎ 时间管理:您可以设置路由器的而时间信息和优化系统的时间间隔。
  - ◎ 系统日志:您可以设置日志服务开关以及查看系统日志文件。

5.10、恢复出厂设置、长按"RST"键 10S 以上恢复出厂设置。也可以软恢复,在设备管理-配置管理

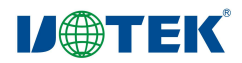

# 六、常见问题处理

表1 常见问题与处理

| 常见问题          | 处理方法                                            |  |  |
|---------------|-------------------------------------------------|--|--|
| 忘记用户名和密码      | 通过设备的 RST 键,按住 10S 以上并松开,设备自动重启并恢复出厂设置          |  |  |
| 无法通过 WEB 页面登录 | 检查电脑 IP 地址与设备手否同一网段。(电脑 IP 地址不能为 192.168.1.254) |  |  |
|               | 通过 ping 192.168.1.254 命令测试设备是否连通。               |  |  |
|               | 恢复出厂设置后尝试登录                                     |  |  |
|               | 确认设备的 IP 地址 192.168.1.254 没被其他设备占用              |  |  |
|               | 检查电脑网线是否有问题                                     |  |  |
| 忘记无线密码        | 1、在设备的WEB界面,点击无线设置,基本设置,在密码栏中输入您的想              |  |  |
|               | 设置的密钥                                           |  |  |
|               | 2、恢复出厂设置,默认出厂密码: 12345678                       |  |  |
| 无法获取 IP 地址    | 1、网关和 ISP 客户端模式下,请检查本机系统是否开启 DHCP 服务器           |  |  |
|               | 2、AP 和中继模式下,检查本机是否与上级网络连接正常                     |  |  |
| 无法连接 Internet | 1、 若您是动态 IP 上网方式,进入 WEB 配置界面。网络功能-广域网设置-确       |  |  |
|               | 认您选择的网络类型为动态 IP 用户。                             |  |  |
|               | 2、 若是 ADSL 宽带网络,进入 WEB 配置界面。网络功能-广域网设置-确认       |  |  |
|               | 您选择的广域网设置为 PPPOE 用户,且输入的账户密码是正确的                |  |  |
|               | 3、 若为固定 IP 地址用户,进入 WEB 配置界面,网络功能-广域网设置,确认       |  |  |
|               | 您选择的内网设置类型为静态 IP 用户,且输入的相关数据是正确的。               |  |  |
|               | 4、电脑的 IP 地址是否设定为自动获取。                           |  |  |

# 七、产品装箱清单

| 序号 | 名称          | 单位 | 数量 |
|----|-------------|----|----|
| 1  | UT-9031A 主机 | 台  | 1  |
| 2  | 说明书光盘       | 张  | 1  |
| 3  | 拔插式电源端子     | 只  | 1  |
| 4  | 导轨座         | 个  | 1  |
| 5  | M3 机丝螺丝     | 枚  | 3  |
| 6  | 天线          | 根  | 1  |
| 7  | 合格证         | 张  | 1  |